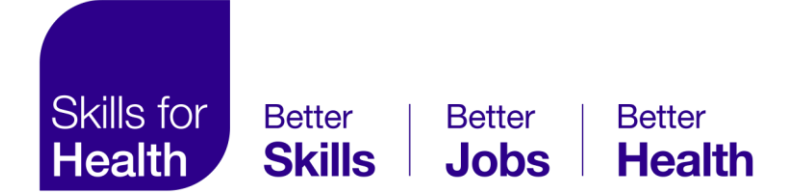

## **Skills for Health eLearning**

Managers Additional Functionality User Guide

Version 2.0

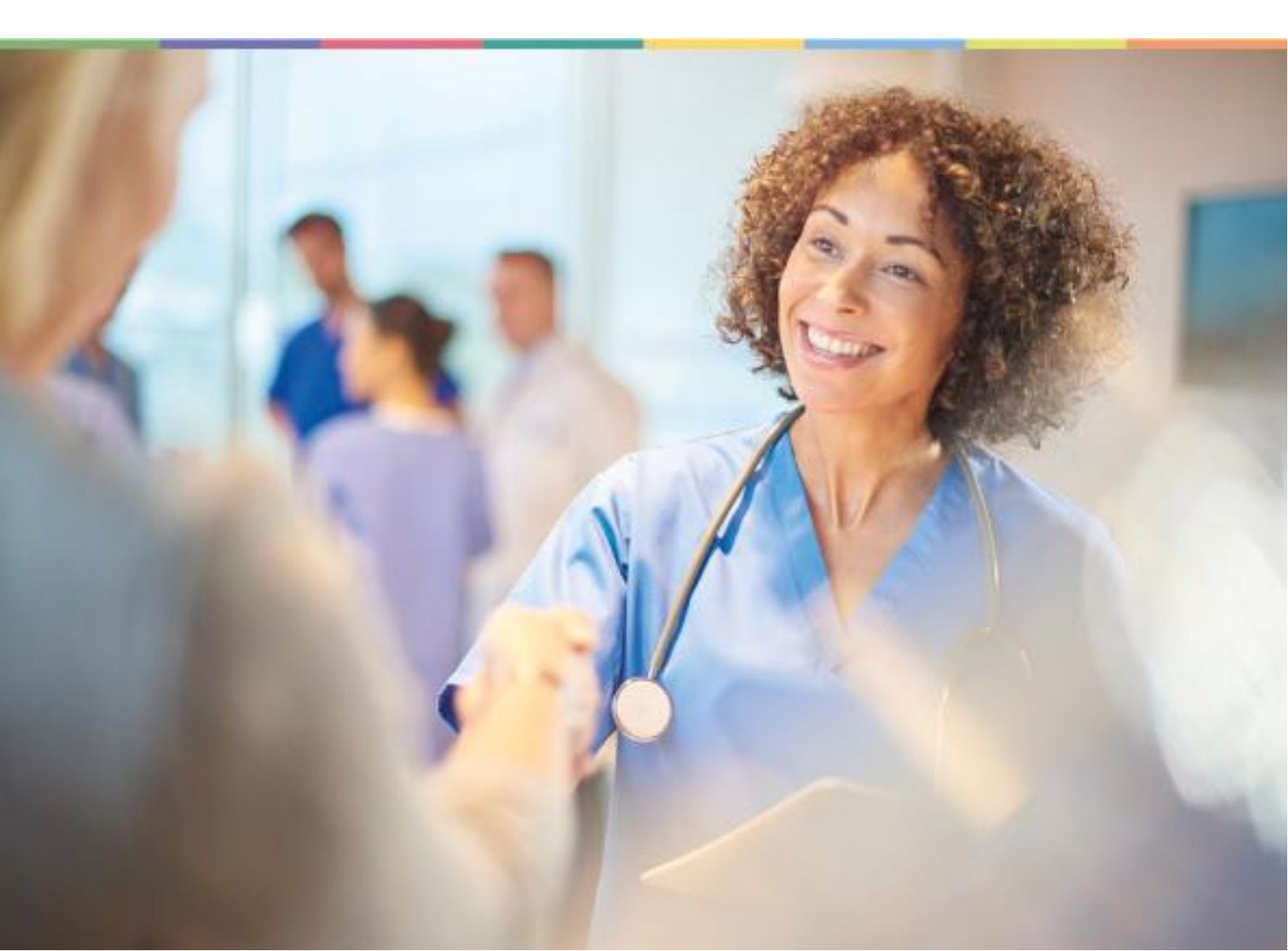

## Contents

| Introduction                                      | 2  |
|---------------------------------------------------|----|
| Skills for Health eLearning                       | 2  |
| Getting Started                                   | 3  |
| Logging in                                        | 4  |
| Trouble logging in                                | 5  |
| Navigating the site                               | 7  |
| Viewing information for groups you manage         | 8  |
| Viewing user groups you manage                    | 8  |
| Viewing course information for groups you manage  | 9  |
| Viewing learner information for groups you manage | 10 |
| Reporting                                         | 11 |
| 1. Selecting groups to report on                  | 11 |
| 2. Choosing the report type                       | 13 |
| Report on                                         | 13 |
| Learning objects                                  | 13 |
| Course filter                                     | 14 |
| Date filter                                       | 14 |
| Date options                                      | 14 |
| 3. Viewing and downloading a report               | 15 |
| Managing your users                               | 16 |
| Browsing and searching for users                  | 16 |
| User search results                               | 17 |
| Adding a new user                                 | 18 |
| Viewing a user's profile and course progress      | 20 |
| Editing a user's profile                          | 21 |
| Assigning a manager to a user group               | 22 |
| Moving users to another group                     | 23 |
| Archiving a user                                  | 25 |

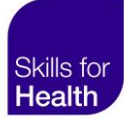

## Introduction

#### This guide is for managers using the Skills for Health eLearning platform.

Managers are users which have been assigned the manager role for any user group. This role provides managers with additional functionality, such as the ability to administer users and create reports.

## Skills for Health eLearning

Cost-effective, quality-assured online learning delivered on a secure, cloud-based online platform, aligned to the UK health and social care training standards and frameworks.

Courses can be undertaken anytime anywhere and are self-paced allowing learners to bookmark their progress so that they can complete training in their own time.

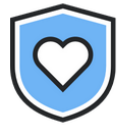

500,000+ course completions every year from NHS, private health, and care organisations

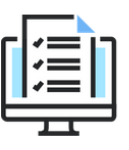

Experts in mapping in stat/man learning aligned to the Core Skills Training Framework

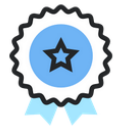

Our eLearning is quality assured with the Skills for Health Quality Mark to deliver exceptional learning

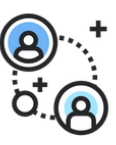

Simple, quick access for existing, new, and returning healthcare staff to train at pace

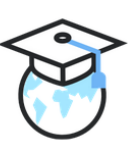

The UK's leading not-for-profit online learning provider for health and social care settings

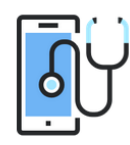

Mobile-first training at any time on any device, suited to a remote and locally dispersed workforce

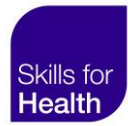

## **Getting Started**

To access Skills for Health eLearning you will need to navigate to **https://elearning.skillsforhealth.org.uk** from your web browser:

Your front page includes the following information:

- 1. Welcome to the platform
- 2. Log in here
- 3. The latest news from Skills for Health

| SH<br>SH | Kills for<br>Health<br>ELearning                                                                                                    |                                                                                          |  |
|----------|----------------------------------------------------------------------------------------------------|------------------------------------------------------------------------------------------|--|
|          | Welcome Thank you for using the Skills for Health eLearning platform (previous), we extensive portfolio of actional care learning. Places learning below, by | y named National Skills Academy (NSA) Health E-learning), where you can access           |  |
|          | Please note: The maintenance on this website is complete as of 15th F assistance.                                                                            | ebruary 2021. If you experience any issues or errors, please contact the help desk for   |  |
|          | ■ Returning to the site?<br>This site sets cookies on your computer. These cookies are<br>essential for the site to work. ⑦<br>Username                      | ECoronavirus For the latest information please visit our guidance and support page here. |  |
| -        | Password<br>Log in                                                                                                    |                                                                                          |  |
| H        | Forgotten your username or password?                                                                                                    |                                                                                          |  |

## Logging in

To access Skills for Health eLearning you will firstly need to log in using a unique username and password.

- 1. Navigate to https://elearning.skillsforhealth.org.uk/
- 2. Enter your **username**. This will usually be an email address.
- 3. Enter your password.
- 4. Click Log in.
- 5. You may be prompted to **reset your password** upon logging in for the first time or if you have been issued a temporary password.

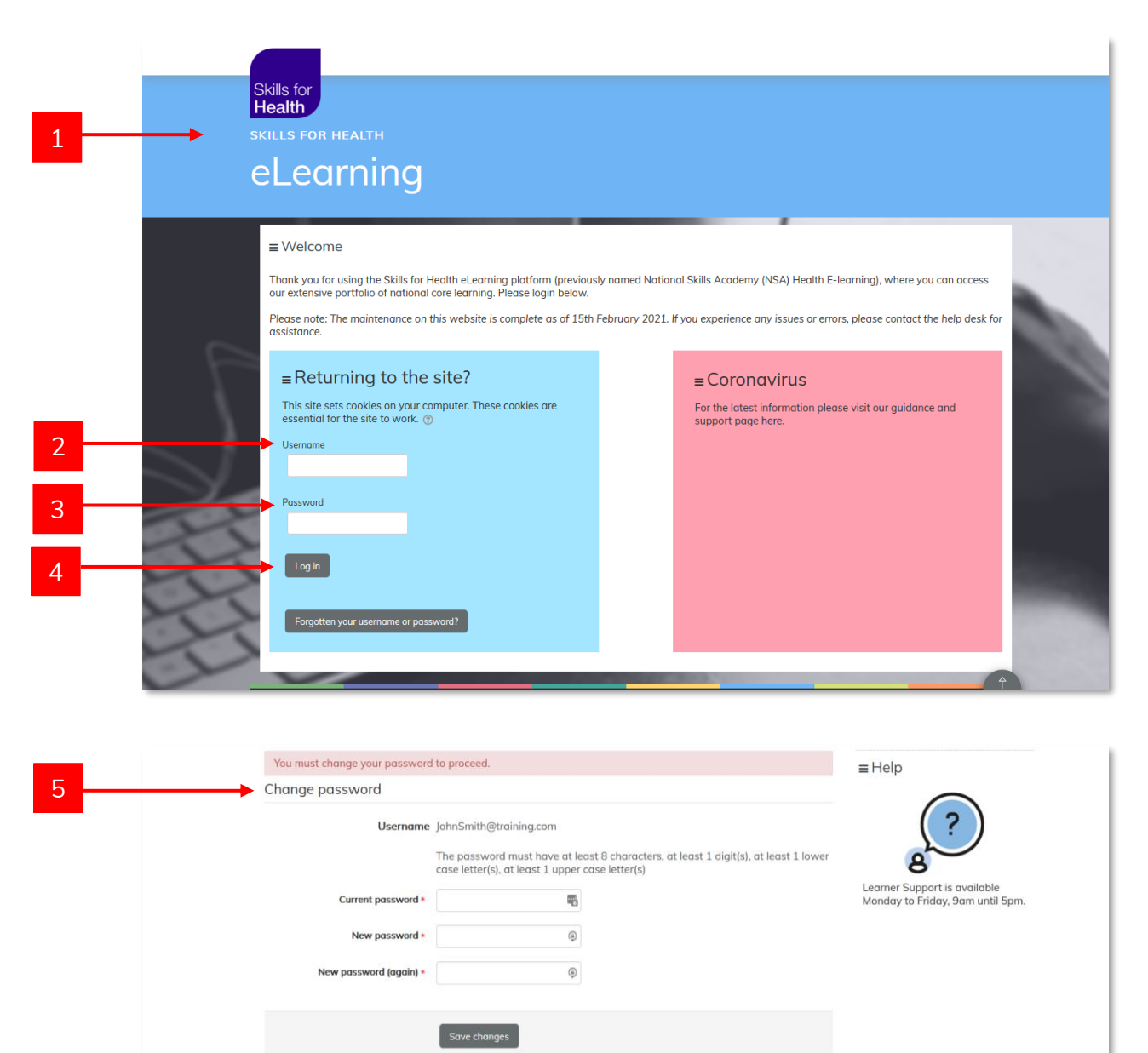

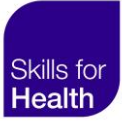

## Trouble logging in

If you are having difficulties with logging into Skills for Health eLearning you can request your username or reset your password. You will need to know the email address you are registered with.

- 1. Navigate to https://elearning.skillsforhealth.org.uk/
- 2. Click Forgotten your username or password?
- 3. Enter the email address you used to register.
- 4. Click Find my details.
- 5. If your request has been successful you will **receive an email** prompting you to reset your password. This will be confirmed by an **on-screen message**.
- 6. Follow the logging in instructions contained within the email to access your eLearning.

| 1 | Skills for<br>Health<br>skills for health<br>eLearning                                                                                                    |                                                                                                    |   |
|---|----------------------------------------------------------------------------------------------------|----------------------------------------------------------------------------------------------------|---|
|   | ≡ Welcome                                                                                                    |                                                                                                    |   |
| _ | I namk you for using the Skills for Health eLearning platform (previou<br>our extensive portfolio of national core learning, Please login below.<br>Please note: The maintenance on this website is complete as of 15th<br>assistance. | isty hamed National Skills Academy (NSA) Health E-learning), where you can access<br>I February 2021. If you experience any issues or errors, please contact the help desk for | - |
|   | ■ Returning to the site?<br>This site sets cookies on your computer. These cookies are<br>essential for the site to work. ③<br>Username                                                                                                | ■ Coronavirus<br>For the latest information please visit our guidance and<br>support page here.                                                                                |   |
|   | Password<br>Log in                                                                                                    |                                                                                                    |   |
| 2 | Forgotten your username or password?                                                                                                    |                                                                                                    |   |

|   | Skills for<br>Health                                                                                           |
|---|----------------------------------------------------------------------------------------------------|
|   | SKILLS FOR HEALTH                                                                                              |
|   | eLearning                                                                                                    |
|   |                                                                                                    |
|   | *                                                                                                    |
| 3 | Please enter the email address you used to register then click on the 'Find my details' button.  Email address |
|   | Find my details                                                                                                |
| 4 |                                                                                                    |

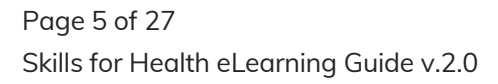

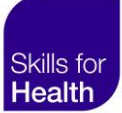

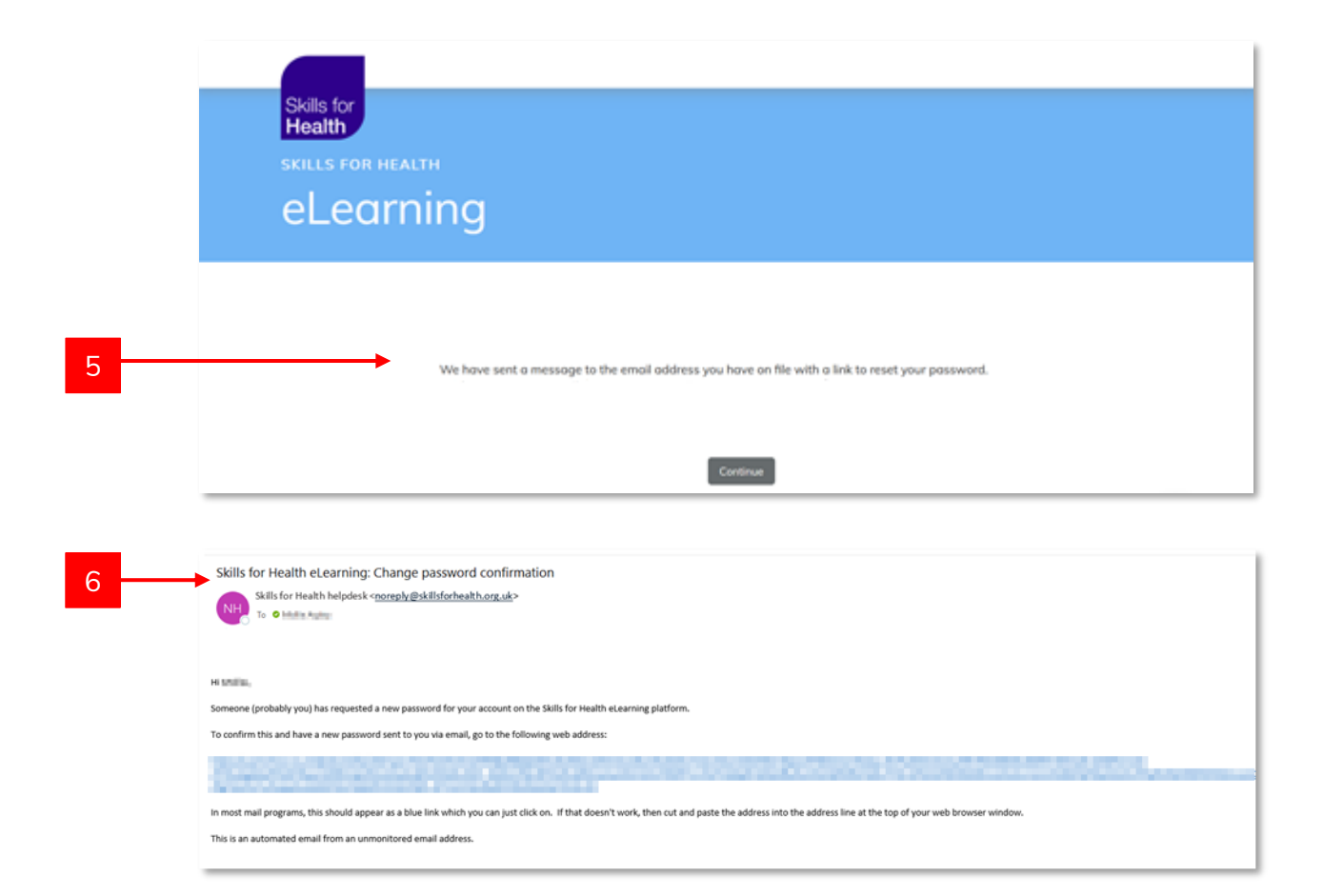

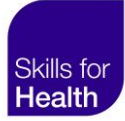

## Navigating the site

When you log in to Skills for Health eLearning, you will be taken to your home page. From here you can access your assigned learning or use the main menu to navigate to other parts of the site.

- 1. Home access your assigned learning.
- 2. Manager Menu these are additional functions you can access as a manager, including:
  - Clients/reporting
  - Users
  - Manager's guide
- 3. **Profile details** view and edit your profile or change your password.
- 4. **Course lists** access the courses available to you, including course descriptions, starting a course or continuing a course you have already started.

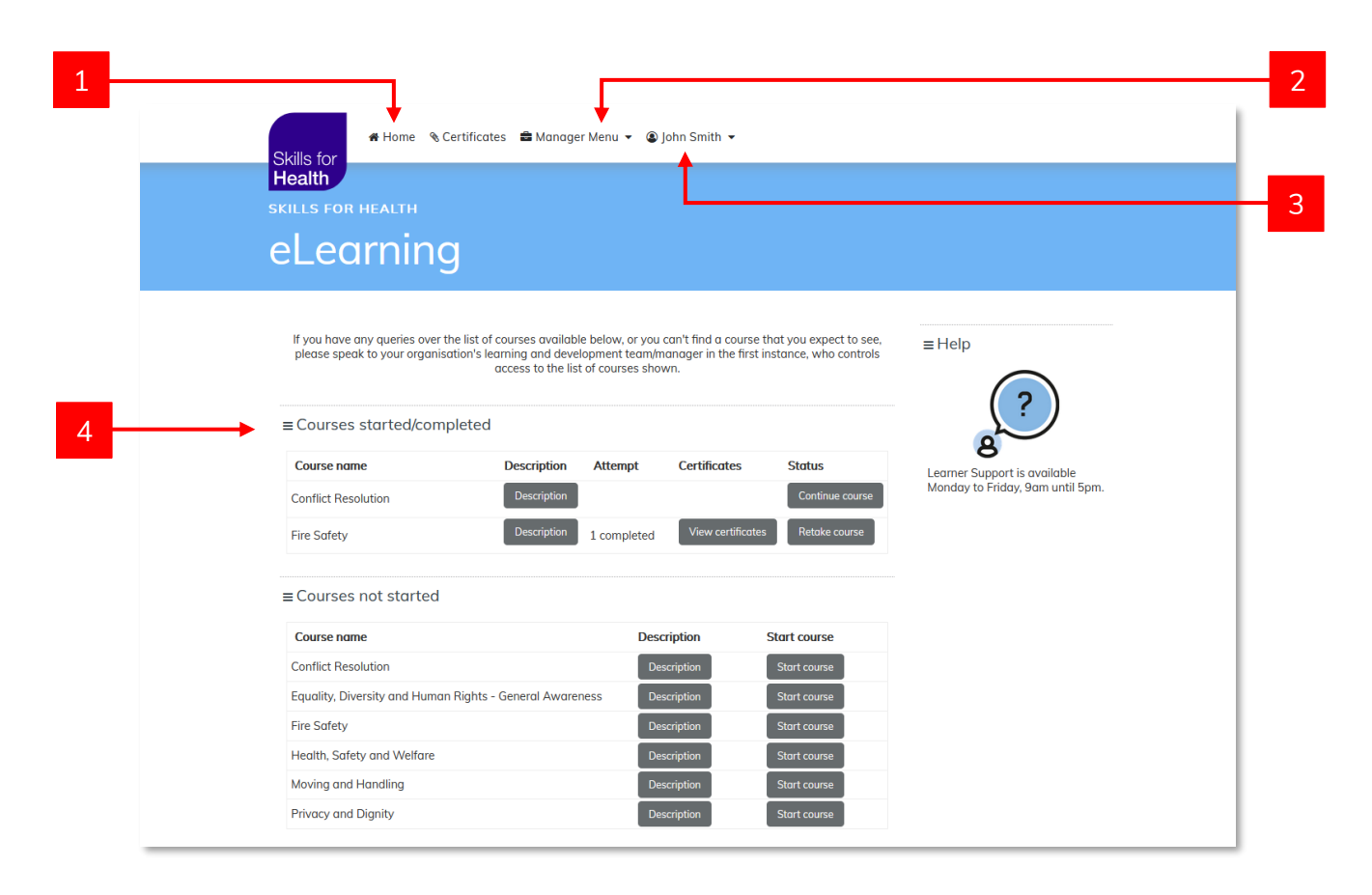

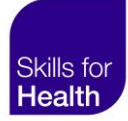

# Viewing information for groups you manage

As a manager, you can view information on client user groups that you manage, such as learners within each group and courses that are available to them.

## Viewing user groups you manage

Follow these instructions to view a hierarchical list of client user groups that you manage.

- 1. Navigate to Manager Menu from the main menu.
- 2. Select **Clients/reporting** from the drop-down.
- 3. The Browse clients screen provides a hierarchical list of groups you manage.
- 4. Beside each group you can click on either **Courses** or **Learners** to view more information on these groups.
- 5. If you manage a large number of groups, you can use the search function to find the group you require. Enter part or all of the group name in the **Name contains** search box.
- 6. Click **Search** to bring up all results relating to your search.
- 7. To return to your full list of user groups, click Clear.

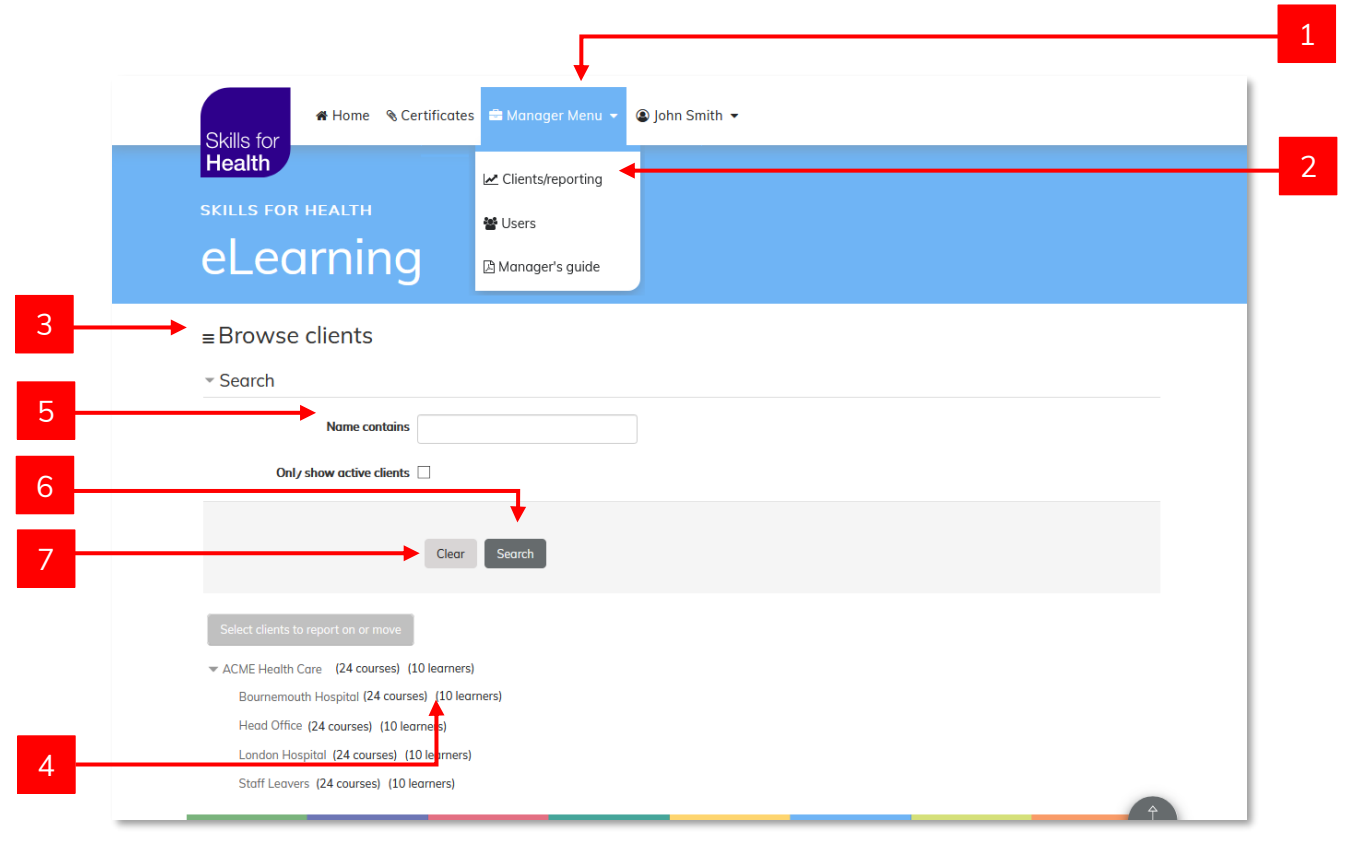

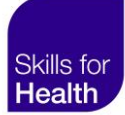

## Viewing course information for groups you manage

#### These instructions detail how to view a list of courses available to users in a group you manage.

- 1. Navigate to Manager Menu from the main menu.
- 2. Select **Clients/reporting** from the drop-down.
- 3. The **Browse clients** screen provides a hierarchical list of groups you manage.
- 4. To view the courses available to a group, select **Courses** beside the group name. The number shown is the total number of courses available to users in this group.
- 5. A list of all available courses for this group will be viewable on screen.

|   |                                                                                                    | 1     |
|---|----------------------------------------------------------------------------------------------------|-------|
|   | <ul> <li>Home % Certificates ➡ Manager Menu &lt; <p>Image: John Smith +     <li>Skills for HEALTH</li> <li>Blearning</li> <li>Wanager's guide</li> </p></li></ul>                                                                                                    | <br>2 |
| 3 | Browse clients     Search     Only show active clients      Clear Search                                                                                                    |       |
| 4 | Select clients to report on or move  ACME Health Care (24 courses) (10 learners) Bournemouth Hospital A courses) (10 learners) Head Office (24 course (10 learners) London Hospital (24 course) (10 learners) Stoff Leavers (24 cours s) (10 learners)                                 |       |
|   | Home Certificates Manager Menu - Dipho Smith -<br>Skills for<br>Health<br>ELearning                                                                                                    |       |
| 5 | E ACME Health Care      EHelp      Stat/Mand (2020)      Conflict Resolution     Conflict Resolution     Conflict Resolution     Equality, Diversity and Human Rights - General Awareness     Equality, Diversity and Human Rights - General Awareness     Fire Safety     Fire Safety |       |
|   | Health, Safety and Welfare $\vec{2}$ Infection Prevention and Control - Level 1 $\vec{2}$                                                                                                    |       |

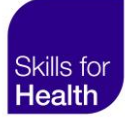

## Viewing learner information for groups you manage

These instructions detail how to view a list of learners in a group you manage.

- 1. Navigate to Manager Menu from the main menu.
- 2. Select **Clients/reporting** from the drop-down.
- 3. The Browse clients screen provides a hierarchical list of groups you manage.
- 4. To view the learners within a group, select **Learners** besides the group name. The number shown is the total learners in this group.
- 5. A list of all learners in this group will be viewable on screen.

| Skills fo  | 🖶 Home 👒 Cert                                                                                                    | tificates 🚔 Ma                                                                                                    | anager Menu 👻 🕲 J | ohn Smith 👻 |             |                                                   |           |
|------------|----------------------------------------------------------------------------------------------------|----------------------------------------------------------------------------------------------------|-------------------|-------------|-------------|---------------------------------------------------|-----------|
| Health     |                                                                                                    | 🗠 Clie                                                                                                    | ents/reporting    |             |             |                                                   |           |
| SKILLS I   | FOR HEALTH                                                                                                    | 📽 Use                                                                                                    | ers               |             |             |                                                   |           |
| eLe        | earning                                                                                                    | 🖹 Man                                                                                                    | nager's guide     |             |             |                                                   |           |
| ■Brow      | vse clients                                                                                                    |                                                                                                    |                   |             |             |                                                   |           |
| - Search   | h                                                                                                    |                                                                                                    |                   |             |             |                                                   |           |
|            | Name contains                                                                                                    |                                                                                                    |                   |             |             |                                                   |           |
|            | Only show active clients                                                                                                    | ]                                                                                                    |                   |             |             |                                                   |           |
|            |                                                                                                    | Clear Searc                                                                                                    | ch                |             |             |                                                   |           |
| Select cli | ients to report on or move                                                                                                    |                                                                                                    |                   |             |             |                                                   |           |
| ▼ ACME H   | lealth Care (24 courses) (10                                                                                                    | learners)                                                                                                    |                   |             |             |                                                   |           |
| Bourr      | nemouth Hospital (24 courses)                                                                                                    | 10 learners)                                                                                                    |                   |             |             |                                                   |           |
| Head       | d Office (24 courses) (10 learn                                                                                                    | iers)                                                                                                    |                   |             |             |                                                   |           |
| Londo      | Ion Hospital (24 courses) (10 I                                                                                                    | le <mark>a</mark> rners)                                                                                          |                   |             |             |                                                   |           |
| Lond       | lon Hospital (24 courses) (10 l<br>Eleavers (24 courses) (10 lear                                                                                                    | le <mark>u</mark> rners)<br>mers)                                                                                 |                   |             |             |                                                   | Ŷ         |
| Londi      | Ion Hospital (24 courses) (10 li<br>Leavers (24 courses) (10 lear<br>Browse users<br>11 / 11 Users                                                                                        | le <b>u</b> rners)<br>mers)                                                                                       |                   |             |             |                                                   | <u>A</u>  |
| Staff      | Ion Hospital (24 courses) (10 l<br>Leavers (24 courses) (10 lear<br>Browse users<br>11/11 Users<br>User full                                                                              | nome contoins                                                                                                    |                   | 0           |             | _                                                 | <b>A</b>  |
| Londi      | Ion Hospital (24 courses) (10 lear<br>[Leavers (24 courses) (10 lear<br>Browse users<br>11 / 11 Users<br>User full:<br>User                                                               | nome contains                                                                                                    |                   | 8           |             |                                                   | 4         |
| Staff      | Ion Hospital (24 courses) (10 l<br>Leavers (24 courses) (10 lear<br>Browse users<br>11 / 11 Users<br>User full<br>Email oc<br>Is a mai                                                    | name contains<br>name contains<br>dates contains                                                                  | y<br>y<br>y       |             |             |                                                   | <b>A</b>  |
| Londi      | Ion Hospital (24 courses) (10 lear<br>Leavers (24 courses) (10 lear<br>Browse users<br>11 / 11 Users<br>User full<br>Email oc<br>Is a mai                                                 | name contains<br>name contains<br>dares contains<br>dares contains<br>contains                                    | v<br>v<br>v       |             |             |                                                   | ÷         |
| Staff      | Ion Hospital (24 courses) (10 lear<br>Leavers (24 courses) (10 lear<br>Browse users<br>11/11 Users<br>User full<br>Usen<br>Email oc<br>Is a mai                                           | name contains<br>name contains<br>defess contains<br>defess contains<br>Show more                                 | Search            |             |             |                                                   | •         |
| Londi      | Ion Hospital (24 courses) (10 li<br>Leavers (24 courses) (10 lear<br>Browse users<br>11 / 11 Users<br>User fail<br>User<br>Email ac<br>Is a mai                                           | name contains<br>name contains<br>datess contains<br>datess contains<br>contains<br>show more                     | Search            |             |             |                                                   | <b>\$</b> |
| Londi      | Ion Hospital (24 courses) (10)<br>Leavers (24 courses) (10) lear<br>Browse users<br>11/11 Users<br>User full<br>User<br>Email ac<br>Add a new user<br>First name / Last<br>name Usernam   | name contains<br>name contains<br>datess contains<br>datess contains<br>datess contains<br>show more              | Search<br>emoil   | Client      | Last access | Select all                                        | •         |
| Lond       | En Hospital (24 courses) (10 lear<br>Leavers (24 courses) (10 lear<br>E Browse Users<br>11 / 11 Users<br>User full<br>Email or<br>Is a mai<br>Add a new user<br>First name / Last<br>name | nome contains<br>nome contains<br>deress contains<br>deress contains<br>deress contains<br>show more<br>show more | Search            |             | Last access | Select all<br>Edit<br>Select<br>Password<br>email | ÷         |

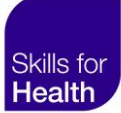

## Reporting

As a manager, you can view detailed reports on groups you manage, such as details of learners and their progress with assigned courses.

These instructions outline:

- how to select the groups you would like to report on.
- how to choose what to include in your report.
- how to download your report to view in Excel.

Running and downloading a report involves three steps:

- 1. Selecting groups to report on.
- 2. Choosing the report type.
- 3. Viewing and downloading a report.

## 1. Selecting groups to report on

To create a report, you will first need to identify which client user group or groups to include in your report.

- 1. Navigate to Manager Menu on the main menu.
- 2. Select **Clients/reporting** from the drop-down.
- 3. Click Select clients to report on or move.
- 4. If your client user groups contain sub-groups, you can expand the list by clicking the **arrow** next to the top-level group.
- 5. Use the **checkboxes** to select the group or groups you would like to include in your report.
- 6. Once you have selected the clients you wish to run a report on, click **Report on selected clients**. This will open the **reporting options** screen (continue to choosing the report type).
- 7. To return to the **Browse clients** page click **Go back to normal, single client actions**.

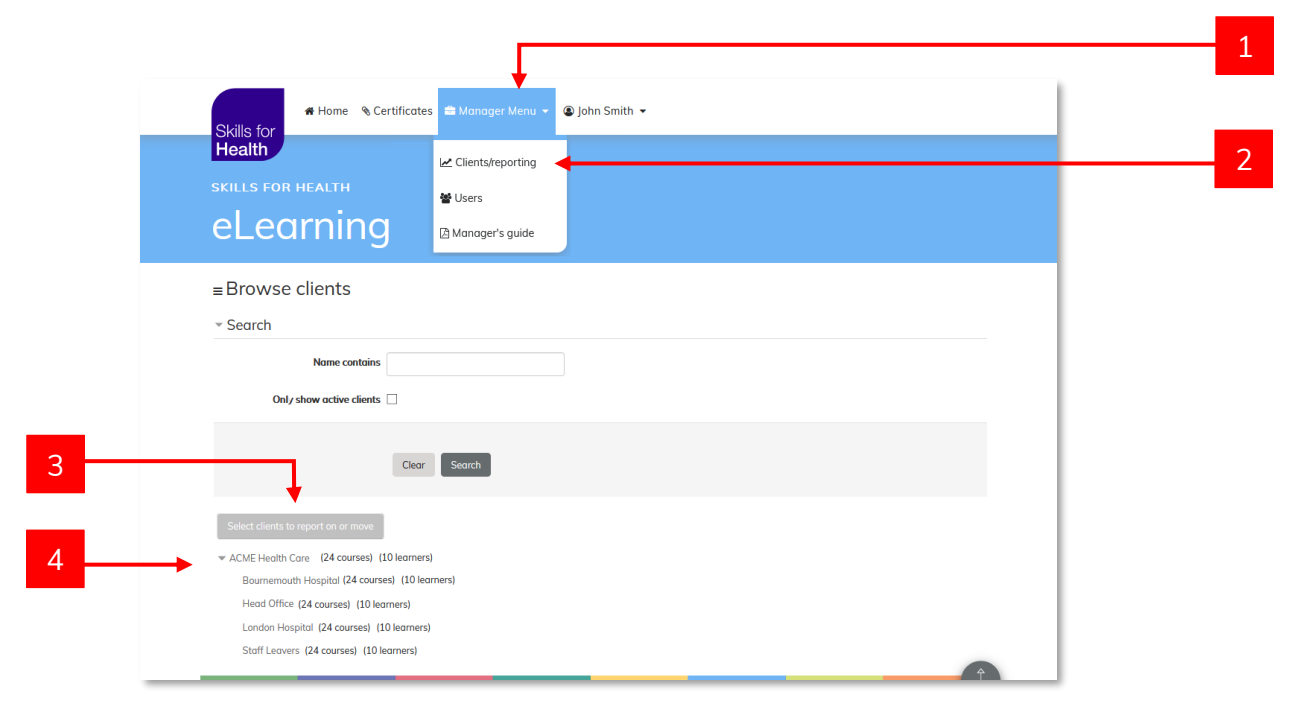

|   | # Home                                   |
|---|------------------------------------------|
|   | skills for health                        |
|   | ■Browse clients                          |
|   | - Search                                 |
|   | Name contains                            |
|   | Onl/ show active clients                 |
| 6 | Clear Search                             |
|   | Report on selected clients               |
| 7 | Go back to normal, single client actions |
|   | Bournemouth Hospital                     |
|   | Head Office                              |
|   |                                          |
|   | 5                                        |

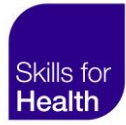

## 2. Choosing the report type

These instructions assume that you have identified the client user groups (step 1) that you would like to report on and that you are now ready to choose what records to include in your report.

- 1. Use the **report on clients screen** to select the relevant information for your report. The options include drop-down menus to select from.
- 2. To view the drop-down menus, click on the arrow beside the lists.

|   | Skills for<br>Health | A Home S Cert      | tificates  🛢 Manager Menu 👻 🕘 John Smith 👻 |   |
|---|----------------------|--------------------|--------------------------------------------|---|
|   | eLea                 | rning              |                                            |   |
| 1 | ■Report o            | n clients          |                                            |   |
|   |                      | Report on          | Summary of learners                        |   |
|   |                      | Learning objects   | Courses 💙                                  |   |
|   |                      | Course filter      | All                                        | 2 |
|   |                      | Date filter        | None                                       |   |
|   |                      | Between            | 20 January 2021 M                          |   |
|   |                      | and                | 20 y January 2021 y 🛗                      |   |
|   |                      | Show employee id   |                                            |   |
|   | Sh                   | ow job description |                                            |   |
|   |                      |                    | View report                                |   |
|   |                      |                    | Dawnload Excel                             |   |

#### **Report on**

- 1. **Summary of learners** select this if you want to see an overview of learner information e.g. total time on the platform studying, total number of courses/modules in progress or completed.
- Detail of learners select this if you want to see detailed information on learners e.g. individual time spent for each module or course or whether they are in progress or have completed a course.

| Report on | Summary of learners | ~ |
|-----------|---------------------|---|
|           | Summary of learners |   |
|           | Detail of learners  |   |

#### Learning objects

- 1. **Courses** If you only want to see course information for learners, select this option.
- 2. **Modules** If you also want to see information on the modules for each course, for learners, select this option.

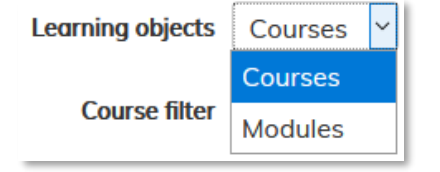

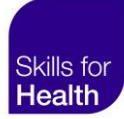

#### **Course filter**

1. Select a **Course** from the drop-down to include only information on a specific course in your report. Hold shift to select multiple courses. If you do not select any courses, your report will contain details on all courses relevant to the user group/s in your report.

| Course filter | All                                      | ~ |
|---------------|------------------------------------------|---|
|               | Deprivation of Liberty Safeguards (DoLS) | ^ |
|               | Driving Guidance for Employees           |   |
|               | Diabetes Awareness                       |   |
|               | Display Screen Equipment                 |   |

#### Date filter

You may want to see specific details of dates that learners have used the platform or taken courses.

- 1. Date learner completed this course/module select to view details of courses your learners have completed.
- 2. Date learner last studied this course/module select to view details of learner progress with courses, including courses in progress and completed.
- 3. Date learner registered on site select to view details of when your learners were created.
- 4. **Date learner started this course/module** select to view details of when your learners first started a specific course.

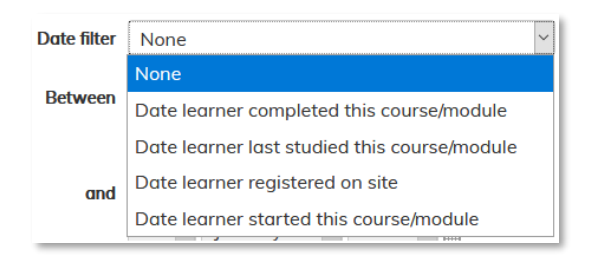

#### **Date options**

- To use the date filter, you will also need to select the time period you want the data to include, e.g., if you have selected **Date learner started this course/ module** on the date filter, you may want to view this information from 1<sup>st</sup> to 30<sup>th</sup> January only.
- 2. You can select the **dates** by using the drop-down, or by clicking the **calendar** icon.

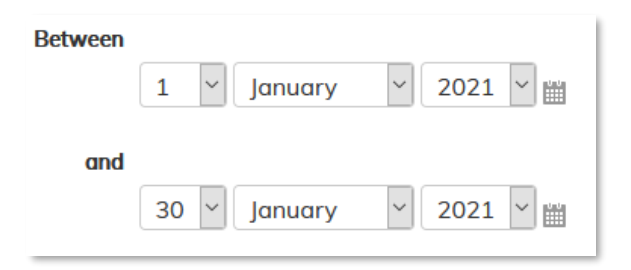

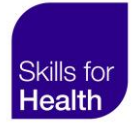

## 3. Viewing and downloading a report

These instructions assume that you have chosen client user groups that you would like to report on and have selected what data to include in your report. The next step is to view your report online or download a copy to view in Excel.

- 1. Select View Report to view your report online. Your report will display on screen.
- 2. Select **Download Excel** to download a copy of your report to view in Excel. Your download will start in your internet browser.

| Home Scer<br>Skills for                  | tificates 🖀 Manager Menu 👻 🕲 John Smith 👻 |
|------------------------------------------|-------------------------------------------|
| Health<br>skills for health<br>eLearning |                                           |
| ≡Report on clients                       |                                           |
| Report on<br>Learning objects            | Summary of learners v Courses v           |
| Course filter                            | All                                       |
| Between                                  | 20 y January 2021 y 🛗                     |
| and                                      | 20 🔽 January 👻 2021 👻 🛗                   |
| Show employee id                         |                                           |
| Show job description                     |                                           |
|                                          | View report                               |
|                                          | Download Excel                            |

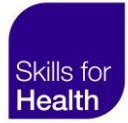

## Managing your users

As a manager, you can add learners to the platform and provide them with courses to complete. From time to time you may also need to update learner details, such as their email address. This section provides step by step instructions on managing your learners and their courses.

## Browsing and searching for users

Browse or search for users to locate the learner you would like to manage.

- 1. Navigate to Manager menu on the main menu.
- 2. Select Users from the drop-down.
- 3. The following screen allows you to **browse users** you manage.
- 4. From this screen you can also add new users to the groups you manage.
- 5. Perform a basic search for users by entering the user's full name, username, or email address into the **search boxes**.
- 6. For an advanced search click **show more.** This gives you more search options to help you locate your learner, such as the date they last accessed the platform.
- 7. When you have input all search requirements, click **Search** to display the results you requested. Your results will be displayed **on screen**.
- 8. To return to browsing all users, click Clear.

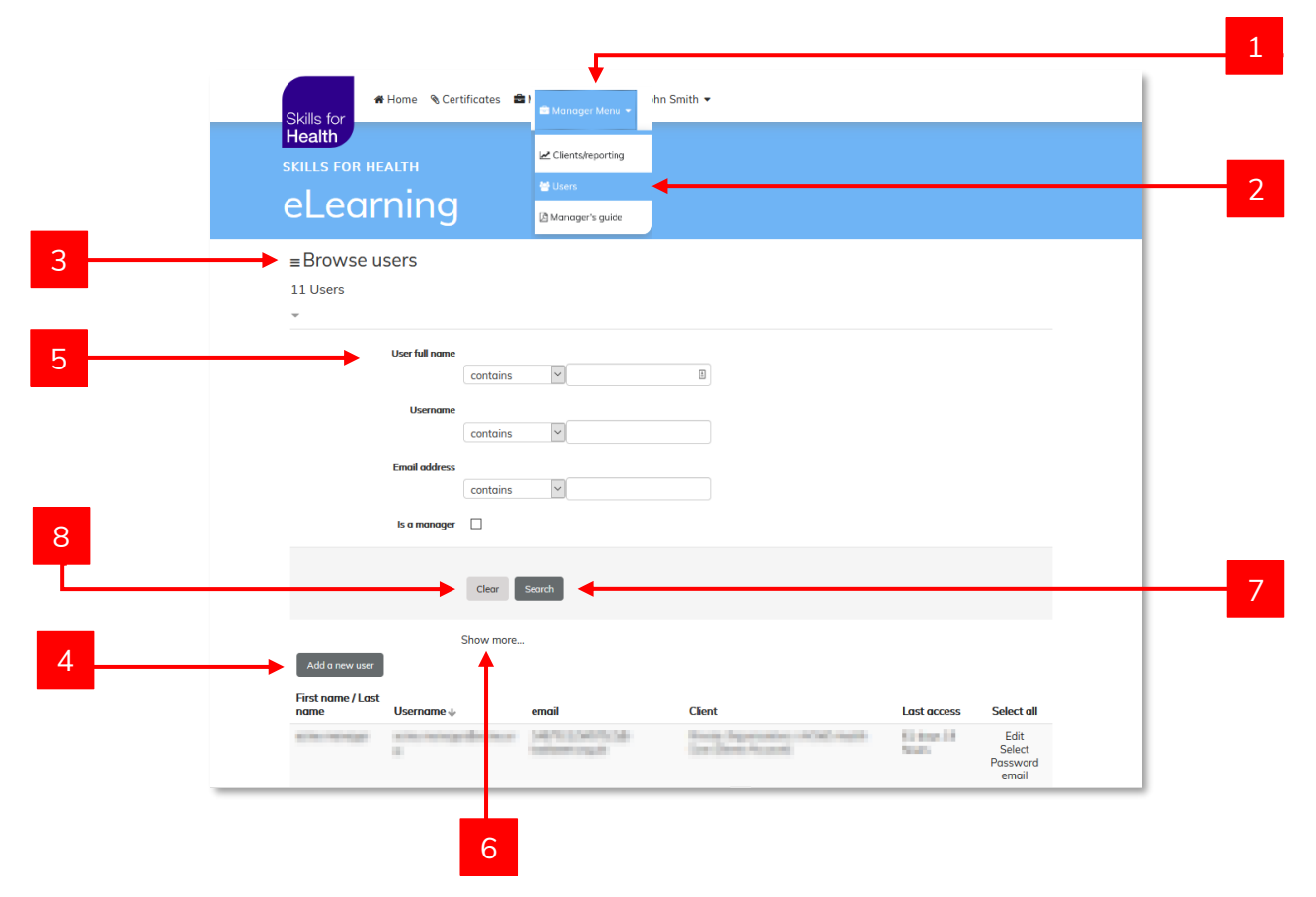

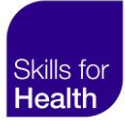

#### User search results

- 1. You can reorder your list of users by clicking on any of the **headings** at the top of the table.
- 2. To view a user's profile, you can click on their full name.
- 3. To email a user, click on their email address. This will open your default email program.
- 4. To edit a user's profile, click Edit.
- 5. To select and move a user to another group, click **Select**.
- 6. To send an email to a user so they can reset their password, click Password email.

| Skills for<br><b>Health</b> | ♣ Home   � Certificates 🚔<br>Is a manager 🔲         | Manager Menu 👻 🕲 John                                                                                                    | Smith 💌                                                     |                    |                                     |  |
|-----------------------------|-----------------------------------------------------|----------------------------------------------------------------------------------------------------|-------------------------------------------------------------|--------------------|-------------------------------------|--|
|                             | Clear                                               | Search                                                                                                    |                                                             |                    |                                     |  |
| Add a ne<br>First name      | Show more.<br>w user<br>e / Last<br>Username $\psi$ | <br>email                                                                                                    | Client                                                      | Last access        | Select all                          |  |
|                             | are concerned from a                                | participation of the second second se | Pristo Organizations VDH Reads<br>Care Devertions and       | States IP<br>Teach | Edit<br>Select<br>Password<br>email |  |
| and bot                     | an advert                                           | annendraeg<br>Inforcegal                                                                                                    | Condensation with and                                       | NUMBER OF          | Edit<br>Select<br>Password<br>email |  |
| are from                    | nisoritàner;                                        | Sector Sector Se | Polate Organizations, 2024 Reads<br>Care (Satel Science)    | linar              | Edit<br>Select<br>Password<br>email |  |
| Record                      | poteneidene sy                                      | 18/1/20/07/20                                                                                                    | Private Organisations, WOM, Health<br>Care Damp Research    | 100-046-0          | Edit<br>Select<br>Password<br>email |  |
| particular (                | n joluteisiken p                                    | ownoownaa<br>waxaaga                                                                                                    | Printe Organizations, 1024 Meetin<br>Care (Santa Sociality) | line               | Edit<br>Select<br>Password<br>email |  |

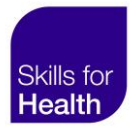

## Adding a new user

To add a new user you first need to complete the learner's general details. The second step is to assign them to a user group to make the correct set of courses available to them.

- 1. Navigate to Manager menu on the main menu.
- 2. Select **Users** from the drop-down.
- 3. Click Add a new user. Please note users can only be added once.
- 4. Complete the general details form.
  - 1. We recommend using the learner's email address as their username.
  - 2. Required fields are marked with a red \*.
- 5. Select Force password change to prompt the user to reset their password upon first login.
- 6. Scroll down to view the client user groups you manage. Use the drop-downs to add your learner to the correct group.
- 7. When complete, click **Update profile**.

| Skills for                | Home 👒 Certificates       | 📾 Manager Menu 👻 🚇 Ja | ohn Smith 👻         |                     |                |  |
|---------------------------|---------------------------|-----------------------|---------------------|---------------------|----------------|--|
| Health                    |                           | Clients/reporting     |                     |                     |                |  |
| SKILLS FOR HE             | ALTH                      | 🗑 Users               |                     |                     |                |  |
| eLear                     | ning                      | 🖻 Manager's guide     |                     |                     |                |  |
| ≡Browse u<br>11 Users     | sers                      |                       |                     |                     |                |  |
|                           | User full name            | V                     | 8                   |                     |                |  |
|                           | Username                  | <b>v</b>              |                     |                     |                |  |
|                           | Email address<br>contains | Y                     |                     |                     |                |  |
|                           | ls a manager              |                       |                     |                     |                |  |
|                           | Clear                     | Search                |                     |                     |                |  |
| Add a new user            | Show more.                |                       |                     |                     |                |  |
| First name / Last<br>name | Username 🕁                | email                 | Client              | Last access         | Select all     |  |
| 100.000                   | narrengelsener<br>s       | NET CONTROL           | See Springer (1990) | Sinteen 18<br>Notes | Edit<br>Select |  |

3

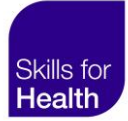

| <complex-block></complex-block>                                                                                                    | 🕷 Home 👒              | s Certificates 🚔 Manager Menu 👻 🛞 John Smith 👻 |                                  |
|----------------------------------------------------------------------------------------------------|-----------------------|------------------------------------------------|----------------------------------|
| <page-header><complex-block><complex-block></complex-block></complex-block></page-header>                                                                                                    | Skills for<br>Health  |                                                |                                  |
| <complex-block>         • Generating         • Generating         • Generating         • Generating         • Generating         • Generating         • Generating</complex-block>                                                                                                    | SKILLS FOR HEALTH     |                                                |                                  |
| 7 decent                                                                                                    | eLearnin              | g                                              |                                  |
| Current       Unimarie       Current       Current                                                                                                    | - Ceperal             | ▼ Co                                           | lapse all ≡ Help                 |
| <complex-block></complex-block>                                                                                                    | Usernar               | ne · Jachel lanes@training.cr                  |                                  |
| for any particular decision       for any particular decision       for any particular decision       for any particular decision       for any particular decision       for any particular decision         for any particular decision       for any particular decision       for any particular                                                                                                    | New password          | <ul> <li>Click to enter text 2 Q</li> </ul>    |                                  |
| Fit nome:       Rachel         Summe:       wes         Endial dodress:       Rachel_hones@training.com              Skills for            (Eret +                                                                                                    | Force password change |                                                | Learner Support is available     |
| Summe • jess         Determine • jess         Boots • Racheljenes@training.com             Image: • Rome • • Certificates • • Manager Menu • • • • John Smith •              Image: • Rome • • Certificates • • Manager Menu • • • • John Smith •              Image: • Rome • • Certificates • • Manager Menu • • • • John Smith •              Image: • Rome • • Certificates • • Manager Menu • • • • John Smith •              Image: • Rome • • • • • • • • • • • • • • • • • • •                                                                                                    | First nor             | ne Rachel                                      | Monday to Friday, 9am until 5pm. |
| Tend deters • Rachel Jones@Braining.com                • Home • Certificates • Manager Menu • • John Smith •                 • Home • Certificates • Manager Menu • • John Smith •                 • Home • Certificates • Manager Menu • • John Smith •                 • Home • Certificates • Manager Menu • • • John Smith •                 • Certificate • • • • • • • • • • • • • • • • • • •                                                                                                    | Surnar                | ne Jones                                       |                                  |
| * Home * Critificate * Manager Menu * * john Smith *         Cient *         Cient *         * Cuerter tools toopstal         Under Hoods         Under Hoods                                                                                                    | Email addre           | Rachel.Jones@training.com                      |                                  |
| Vodete profile                                                                                                    | 6                     | Client •                                       |                                  |
| Boumemouth Hospital       Image: The control of the control of the cont | 6                     | ▼ACME Health Care                              |                                  |
| Comments:                                                                                                    |                       | Bournemouth Hospital                           |                                  |
| Comments:                                                                                                    |                       | Head Office                                    |                                  |
| Comments:                                                                                                    |                       | London Hospital                                |                                  |
| Comments:                                                                                                    |                       | Staff Leavers                                  |                                  |
| Comments:                                                                                                    |                       | muluger                                        |                                  |
| Comments:                                                                                                    |                       |                                                |                                  |
| 7 Ubdate profile                                                                                                    |                       |                                                |                                  |
| 7                                                                                                    | Comments:             |                                                |                                  |
| 7 Update profile                                                                                                    | Comments:             |                                                |                                  |
|                                                                                                    | Comments:             |                                                |                                  |

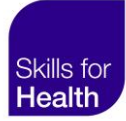

## Viewing a user's profile and course progress

As a manager, you can select any of the users you manage to see an overview of their profile and their available courses.

- 1. Navigate to Manager menu on the main menu.
- 2. Select **Users** from the drop-down.
- 3. To view a user's profile, click their full name.
- 4. This will take you to the **user's profile screen** where you can view the user's profile information, **courses started** and **courses available** to them.

| ■Browse users                                 | 2) wanogers guide       |                                  |                      |                            |  |
|-----------------------------------------------|-------------------------|----------------------------------|----------------------|----------------------------|--|
| 11 Users                                      |                         |                                  |                      |                            |  |
| User full name                                | s v                     |                                  |                      |                            |  |
| Username                                      | s                       |                                  |                      |                            |  |
| Email address<br>contain                      | s v                     |                                  |                      |                            |  |
| Clear                                         | Search                  |                                  |                      |                            |  |
| Show mo                                       | re                      |                                  |                      |                            |  |
| Add a new user                                |                         |                                  |                      |                            |  |
| First name / Last                             | email                   | Client                           | Last access          | Select all                 |  |
| name Username 🕁                               | ACCRECIPTED 1           | Trans. Supervision of CAL August | Sinteen 18<br>Second | Edit<br>Select<br>Password |  |
|                                               | Colorer Drack           |                                  |                      | email                      |  |
|                                               | talan yak               |                                  |                      | email                      |  |
| <br>Nome Username 4                           | 🕈 Manager Menu 👻 🕲 John | s Smith ▼                        |                      | email                      |  |
| <br>Skills for<br>Health<br>Skills For HEALTH | 🖨 Manager Menu 👻 🛞 John | i Smith 🕶                        |                      | email                      |  |

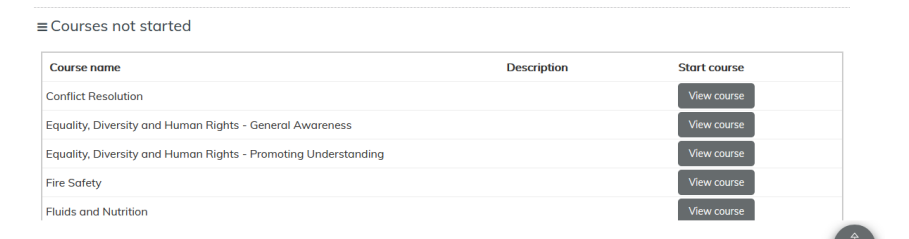

## Editing a user's profile

As a manager you may need to edit a user's details, such as their email address or password.

- 1. Navigate to Manager menu on the main menu.
- 2. Select Users from the drop-down.
- 3. Click Edit beside the name of the user.
- 4. Amend a user's general details using the form available.
- 5. Select Force password change to prompt the user to reset their password upon their next login.
- 6. When complete, click **Update profile**.

| Skills for<br>Health                                                                                                    | Certificates                                                                                                    | jer Menu ▼ (இ John<br>∳reporting | Smith 🕶                    |                                                       |                                                                                                    |
|----------------------------------------------------------------------------------------------------|----------------------------------------------------------------------------------------------------|----------------------------------|----------------------------|-------------------------------------------------------|----------------------------------------------------------------------------------------------------|
| skills for health<br>eLearnii                                                                                                    |                                                                                                    | er's guide                       |                            |                                                       |                                                                                                    |
| ≡Browse users<br>11 Users                                                                                                    |                                                                                                    |                                  |                            |                                                       |                                                                                                    |
| User fr<br>Us                                                                                                    | ull name<br>contains v<br>sername<br>contains v                                                                                                    | 8                                |                            |                                                       |                                                                                                    |
| ls a r                                                                                                    | contains v                                                                                                    |                                  |                            |                                                       |                                                                                                    |
| Add a new user                                                                                                    | Clear Search                                                                                                    | ]                                |                            |                                                       |                                                                                                    |
| Hist name / Last<br>name Useri                                                                                                   | name 🖗 email                                                                                                    | LONDA-                           | Client                     | Last access                                           | Select all                                                                                                    |
|                                                                                                    |                                                                                                    |                                  | 0.000                      | No.                                                   | Password<br>email                                                                                                    |
| Skills for<br>Health<br>Skills For Health<br>ELEGATH                                                                             | • €Certificates ≜Manc                                                                                                    | ager Menu 👻 🌘 Joh                | n Smith •                  | Sudi.                                                 | erreit<br>Possword<br>ernoil                                                                                                    |
| Kills for<br>Health<br>Skills FOR HEALTH<br>ELECTRI                                                                              | • €Certificates ■Manc                                                                                                    | ager Menu 👻 😰 Joh                | n Smith •                  | <sup>1</sup> ≡Help                                    | Persevord<br>emoil                                                                                                    |
| Skills for<br>Health<br>Skills For Health<br>ELECOTION<br>General<br>Use<br>New possa                                            | Certificates Anno Mance Mance | nger Menu ▼ ⑧ Joh                | n Smith •                  | " ≡Help                                               | Pereck<br>Password<br>emoil                                                                                                    |
| <ul> <li>Kills for<br/>Health</li> <li>Kills For HEALTH</li> <li>Ceneral</li> <li>General</li> <li>Vew passa</li> </ul>          | e Scertificates ■ Manc<br>ng<br>errame · Rachel.Jones@trainii<br>word ③ Click to enter text ;<br>ange ④ ☑                                                                                                    | ng.co∰<br>≥ Q                    | n Smith 🕶                  | ≡ Help<br>Learner Suppo                               | Pessword<br>emoil                                                                                                    |
| Kills for<br>Heatth     KILLS FOR HEALTH     General     General     Kruc password du     Firs                                   | Certificates Mance Mance Manc | nger Menu ▼ ⑧ Joh                | n Smith •<br>• Collapse al | t ≡ Help<br>Learner Suppor<br>Monday to Frie          | Presevord<br>emoil<br>Possword<br>emoil<br>Prosevord<br>emoil<br>Prosevord<br>emo |
| Kills for<br>Health     Skills for Health     Calearnia     General     Skills     force password che     Firs     Ski     Email | Certificates ▲ Mance      Mance      M      | ng.com                           | n Smith •                  | t ≡ Help<br>energy<br>Learner Suppo<br>Monday to Frid | Presevord<br>emoil                                                                                                    |

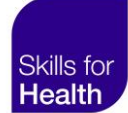

6

### Assigning a manager to a user group

Managers can view, edit and generate reports on users within the groups and subgroups that they manage. To assign the Manager permission to another user you must be a manager.

- 1. Navigate to Manager menu on the main menu.
- 2. Select **Users** from the drop-down.
- 3. Click Edit beside the name of the user you would like to assign as a manager.
- 4. Scroll down to view the client user groups you manage.
- 5. Use the **drop-downs** to assign your user as a **manager** to the correct group.
- 6. A user can belong to more than one group, e.g., a user can be a learner in one group, and a manager in another. Assigning a manager to the top-level group will allow them to view and manage users in all sub-groups.
- 7. When complete, click Update profile.

| skills fo                   | arning                                | L <sup>2</sup> Clients/reporting<br>볼 Users<br>@ Manager's guide |                       |   |                                     |  |
|-----------------------------|---------------------------------------|------------------------------------------------------------------|-----------------------|---|-------------------------------------|--|
| ≡Brow<br>11 Users           | se users                              |                                                                  |                       |   |                                     |  |
| *                           | User full name                        | v                                                                | B                     |   |                                     |  |
|                             | Username<br>contains<br>Email address | ×                                                                |                       |   |                                     |  |
|                             | contains                              | ×                                                                |                       |   |                                     |  |
|                             | Clear                                 | Search                                                           |                       |   |                                     |  |
| Add a ne                    | Show mor                              | 3<br><b>7</b>                                                    | (feet)                | 1 | Colord - M                          |  |
|                             | Username                              |                                                                  |                       |   | Edit<br>Select<br>Password<br>email |  |
| Skills for<br><b>Health</b> | 希 Home 👒 Certi<br>Client •            | ficates 🔹 Manager                                                | Menu 👻 🚇 John Smith 👻 |   |                                     |  |
|                             | ▼ACME Health Ca<br>Bournemouth F      | e Mana                                                           |                       |   |                                     |  |
|                             |                                       | ∠earna                                                           | ger                   |   |                                     |  |
|                             | London Hospit                         |                                                                  |                       |   |                                     |  |

4

6

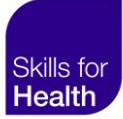

## Moving users to another group

Follow these instructions to change the group that one or more of your users belong to. Moving a user to another group will change the set of courses that they have available to complete.

- 1. Navigate to Manager menu on the main menu.
- 2. Select Users from the drop-down.
- 3. Locate the required user and click **Select** beside the name of the user.
- 4. To move all users, click Select all. This will only select users displayed on the current page.
- 5. Users you select will appear in a list at the **top of the page**.
- 6. To clear the selected users, and start your list again, click Clear.
- 7. When you have selected all users you wish to move, click Move to a new client.
- 8. A new screen will appear with the list of client groups you manage.
- 9. To move the users to the new client group, select the name of the **new client group**.
- 10. Click **move these learners to the client**. The users will now only view the courses assigned to this group.

| Skills for                | Home 🔏 Certificates | 🖴 Manager Menu 👻  | John Smith                         |                                 |                |  |
|---------------------------|---------------------|-------------------|------------------------------------|---------------------------------|----------------|--|
| Health                    | A1711               | Clients/reporting |                                    |                                 |                |  |
|                           | •                   | 誉 Users           | •                                  |                                 |                |  |
| eLear                     | ning                | 🖹 Manager's guide |                                    |                                 |                |  |
| ≡Browse us                | sers                |                   |                                    |                                 |                |  |
| 11 Users                  |                     |                   |                                    |                                 |                |  |
| Ψ                         |                     |                   |                                    |                                 |                |  |
|                           | User full name      |                   |                                    |                                 |                |  |
|                           | contain             | is 🗹              | 1                                  |                                 |                |  |
|                           | Username            |                   |                                    |                                 |                |  |
|                           | Email address       |                   |                                    |                                 |                |  |
|                           | contain             | IS V              |                                    |                                 |                |  |
|                           | ls a manager        |                   |                                    |                                 |                |  |
|                           |                     |                   |                                    |                                 |                |  |
|                           | Clear               | Search            |                                    |                                 |                |  |
|                           | Show mo             | ore               |                                    |                                 |                |  |
| Add a new user            |                     |                   |                                    |                                 |                |  |
|                           |                     |                   | Client                             | Last access                     | Select all     |  |
| First name / Last<br>name | Username 🕁          | email             | Cilent                             |                                 |                |  |
| First name / Last<br>name | Username 🍁          | email             | line lines in a line in the second | <ul> <li>Eliteral II</li> </ul> | Edit<br>Select |  |

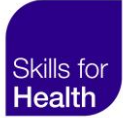

|   | Home Certificates Manager Menu - Dohn Smith -<br>Skills for<br>Health<br>Skills For HEALTH<br>ELearning    |
|---|----------------------------------------------------------------------------------------------------|
| 7 | Browse users     Selected users     John Smith - JohnSmith@training.com     Move to a new client     Clear |
| 6 | User full name<br>contains  Username<br>contains  V                                                        |

|    | # Home Scertificates ■ Manager Menu ▼  John Smith ▼ Skills for                                 |
|----|------------------------------------------------------------------------------------------------|
|    | Health<br>skills for health<br>eLearning                                                       |
| 8  | ≡ Move ALL of the following users:<br>John Smith<br>≡ to:<br>~ New parent                      |
|    | Client ID (populated automaticall) 2087462                                                     |
| 9  | ALME Health Care (Demo Account)     Bournemouth Hospital     London Hospital     Staff Leavers |
| 10 | Move these users to this client There are required fields in this form marked •                |

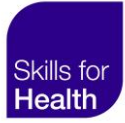

## Archiving a user

Follow these instructions to move one or more of your users to an archive group. If you do not have an archive group, please contact Skills for Health support.

- 1. Navigate to Manager menu on the main menu.
- 2. Select Users from the drop-down.
- 3. Click **Select** beside the name of the user.
- 4. To move all users, click Select all. This will only select users displayed on the current page.
- 5. Users you select will appear in a list at the top of the page.
- 6. To clear the selected users, and start your list again, click **Clear**.
- 7. When you have selected all users you wish to archive, click Move to a new client.
- 8. A new screen will appear with the list of client groups you manage.
- 9. Select the archive group. In this example, we are moving users to the Staff Leavers group.
- 10. Click **move these learners to the client**. The users you have moved to the archive group will now have no courses available to complete.

| Home & Cert                                            | ificates 🚔 Manager Menu 👻 | ● John Smith ▼ |                        |   |
|--------------------------------------------------------|---------------------------|----------------|------------------------|---|
| Health                                                 | Let Clients/reporting     |                |                        |   |
| al agraina                                             | 😤 Users                   | •              |                        |   |
| eleaning                                               | 🖹 Manager's guide         |                |                        |   |
| ≡Browse users                                          |                           |                |                        |   |
| 11 Users                                               |                           |                |                        |   |
| *                                                      |                           |                |                        | _ |
| User full name                                         |                           |                |                        |   |
|                                                        | contains ~                | 1              |                        |   |
| Username                                               |                           |                |                        |   |
|                                                        | contains                  |                |                        |   |
| Email address                                          | contains 🗸                |                |                        |   |
| ls a manager                                           |                           |                |                        |   |
|                                                        |                           |                |                        |   |
|                                                        | Clear Search              |                |                        | _ |
|                                                        | Show more                 |                |                        |   |
|                                                        |                           |                |                        |   |
| Add a new user                                         |                           |                |                        |   |
| Add a new user<br>First name / Last<br>name Username ↓ | email                     | Client         | Last access Select all |   |
| Add a new user<br>First name / Last<br>name Username ↓ | email                     | Client         | Last access Select all |   |

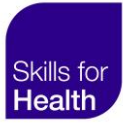

|   | Home Certificates Manager Menu - John Smith -<br>Health<br>Skills for HEALTH<br>ELearning                  |
|---|----------------------------------------------------------------------------------------------------|
| 5 | Browse users     Selected users     John Smith - JohnSmith@training.com     Move to a new client     Ciear |
| 6 | User full name<br>contains V II<br>Username<br>contains V                                                  |

|   | # Home Scertificates ■ Manager Menu ▼ Solution Smith ▼ Skills for                                                         |
|---|----------------------------------------------------------------------------------------------------|
|   | Health<br>skills for health<br>eLearning                                                                                  |
| 8 | ■ Move ALL of the following users:<br>John Smith     ■ to:     New parent     Client ID (populated automatically) 2087463 |
|   | Staff Leavers  ACME Health Care (Demo Account) Bournemouth Hospital Head Office London Hospital                           |
| 9 | Staff Leavers      Move these users to this client                                                                        |
|   | There are required fields in this form marked                                                                             |

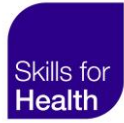

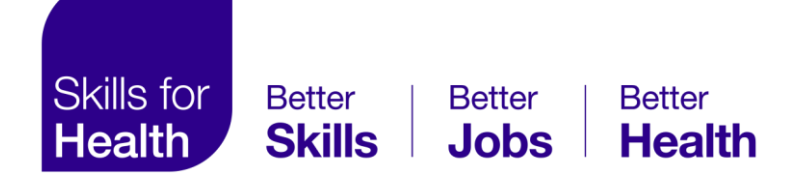

Skills for Health (Head Office) 4th Floor, 1 Temple Way, Bristol, BS2 0BY

E-mail: contactus@skillsforhealth.org.uk Website: skillsforhealth.org.uk

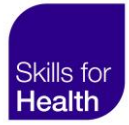